## INSTRUKCJA DOSTĘPU DO DYSKU

(Dotyczy rodzica lub ucznia SP nr 4 im. Erazma Józefa Jerzmanowskiego w Wieliczce)

Chcąc zachować prywatność oraz uszanować prawa autorskie nauczycieli tworzących materiały do lekcji zdalnych prosimy o zapoznanie się z instrukcją umożliwiająca dostęp do materiałów na dysku Google:

1. Otwórz stronę <u>www.sp4wieliczka.pl</u>, kliknij na zakładkę "ZDALNA EDUKACJA", znajdź klasę, do której uczęszczasz i kliknij w nią, tak jak na poniższym przykładzie:

| → C ③ Niezabezpieczona   sp4wiel                                     | iczka.pl/klasy-6/            |                 |                   |             |                |                                                                    |                  | @ ☆    | Ξſ | 0 |
|----------------------------------------------------------------------|------------------------------|-----------------|-------------------|-------------|----------------|--------------------------------------------------------------------|------------------|--------|----|---|
| Aplikacje M Gmail 💶 YouTube Ҟ Mapy                                   |                              |                 |                   |             |                |                                                                    |                  |        |    |   |
| ZDALM                                                                | ia edukacja Aktualności 🕢    | O SZKOLE 📀      | oferta 🛞          | TYTUŁY 🕑    | REKRUTACJA     | GALERIA                                                            | FB               | KONTAK | т  |   |
| Szkoł                                                                | a Podstawowa z Oddziałami Ir | ntegracyjnymi r | 1r 4 im. E. J. Je | rzmanowskie | ego w Wieliczo | ce.                                                                |                  |        |    |   |
| Thin Jozef Jerzmanowski                                              | $\wedge$                     |                 | 12=               |             |                |                                                                    |                  |        |    |   |
| 1                                                                    | ſ                            |                 |                   |             | . 7004         | 07 74 1/25                                                         |                  |        |    |   |
|                                                                      |                              |                 |                   |             | COBA           | CZ TAKZE                                                           |                  |        |    |   |
|                                                                      |                              |                 |                   |             |                |                                                                    |                  |        |    |   |
| KLASY "6"                                                            |                              |                 |                   |             | (††††          | Dziennik ele                                                       | ktroniczr        | ıy     |    |   |
| KLASY "6"                                                            |                              |                 |                   |             |                | Dziennik ele<br>Egzamin 20                                         | ktroniczr        | iy     |    |   |
| KLASY "6"<br>KLASA 6A<br>KLASA 6B                                    |                              |                 |                   |             |                | Dziennik ele<br>Egzamin 20                                         | ktroniczn<br>20  | iy     |    |   |
| KLASY "6"<br>KLASA 6A<br>KLASA 6B<br>KLASA 6C                        |                              |                 |                   |             |                | Dziennik ele<br>Egzamin 20.<br>Stołówka                            | ktroniczr        | ıy     |    |   |
| KLASA 6A<br>KLASA 6B<br>KLASA 6C<br>KLASA 6D                         |                              |                 |                   |             |                | Dziennik ele<br>Egzamin 20<br>Stołówka                             | ktroniczn<br>20  | ч      |    |   |
| KLASA 6A<br>KLASA 6B<br>KLASA 6C<br>KLASA 6D<br>KLASA 6E             |                              |                 |                   |             |                | Dziennik ele<br>Egzamin 20<br>Stołówka<br>Katering                 | ektroniczn<br>20 | іу     |    |   |
| KLASA 6A<br>KLASA 6B<br>KLASA 6C<br>KLASA 6C<br>KLASA 6E<br>KLASA 6E |                              |                 |                   |             |                | Dziennik ele<br>Egzamin 20<br>Stołówka<br>Katering<br>Blog Czyteli | ktroniczn<br>20  | ıy     |    |   |

2. Po otwarciu strony, kliknij zaznaczony strzałką przycisk" *Poproś o dostęp*". Wskazane jest aby tą czynność wykonać na urządzeniu, z którego najczęściej korzystasz przy tzw zdalnej edukacji.

Pamiętaj, że prośbę wystosowałeś jako konkretny użytkownik, w tym przypadku, zaznaczony czerwonym kółkiem na zdjęciu poniżej:

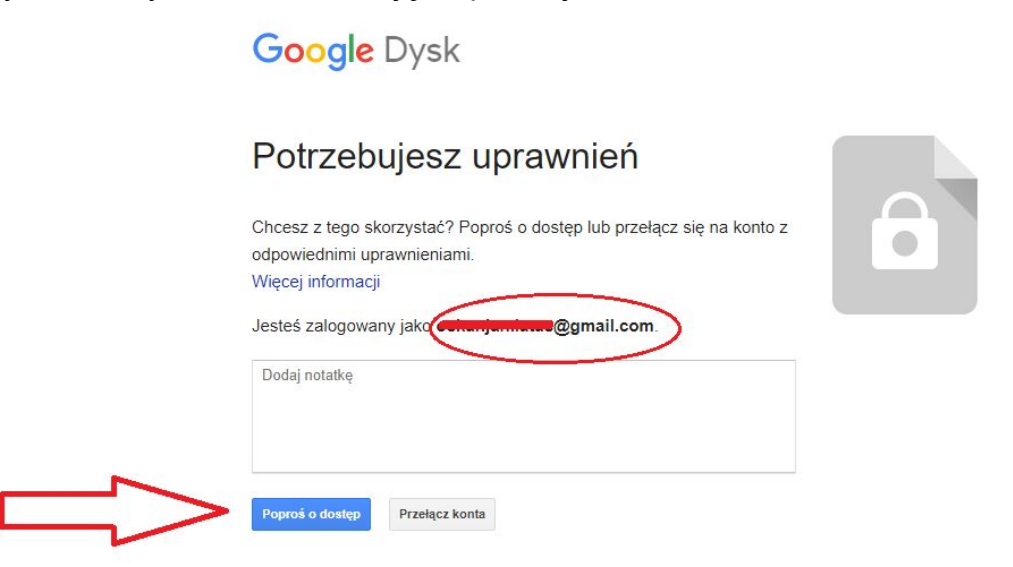

3.UWAGA: jeżeli na co dzień posługujesz się nietypowym lub nierozpoznawalnym mailem, np.: <u>"misiek123@wp.pl</u>", w polu "*dodaj notatkę*", wpisz swoje imię i nazwisko oraz podaj klasę, do której uczęszczasz, a następnie kliknij *"Poproś o dostęp*", jak na obrazie poniżej:

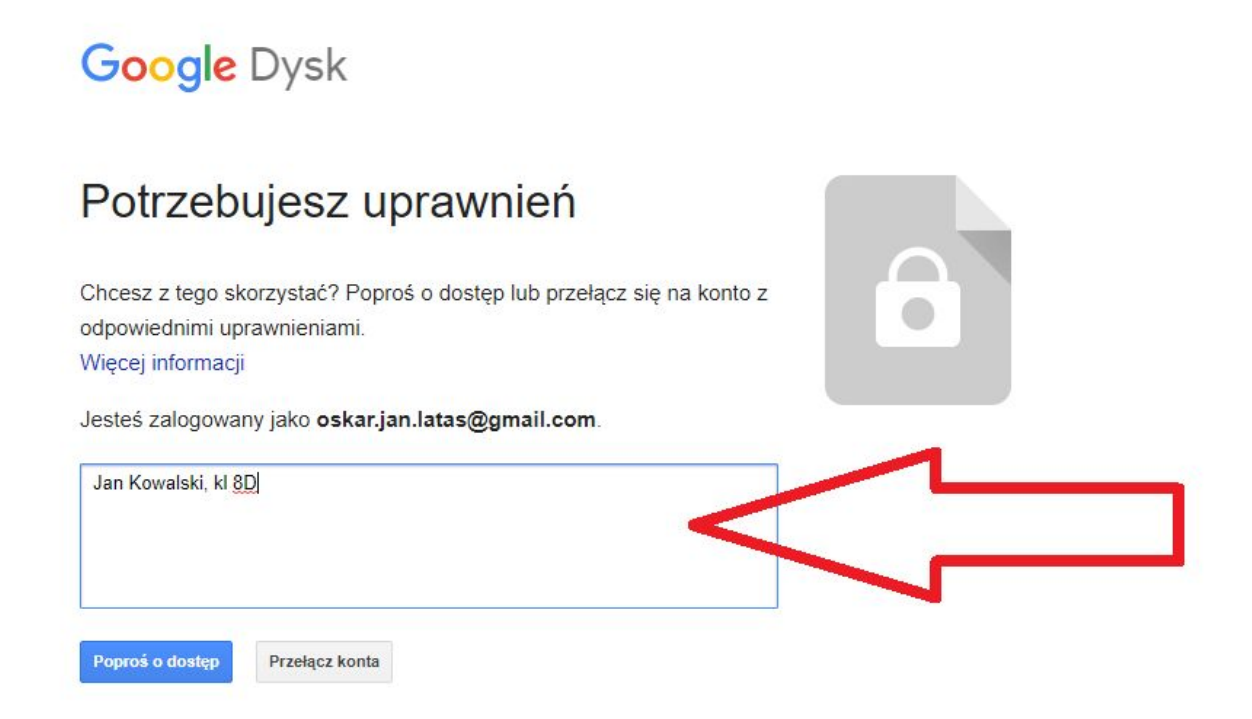

Twój wychowawca otrzyma wiadomość wysłaną przez Ciebie. Kiedy ją odczyta i potwierdzi twój dostęp, będziesz mógł korzystać z dysku.

## OPERACJA OPISANA POWYŻEJ JEST CZYNNOŚCIĄ JEDNORAZOWĄ, NIE MUSISZ JEJ WIĘCEJ POWTARZAĆ!!!